## ODBC How to Apply Changes in ODBC

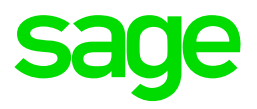

This document will guide you through applying changes in ODBC to update the drivers for the following reasons:

- 1. You have received a new/upgraded PC ODBC has been reinstalled, but there is problems running the reports.
- 2. You have done a VIP update and need to reconnect the ODBC drivers to the new information.
- 3. You have made changes in your payroll and want to fresh the data links.
- 4. You use more than one directory (or copy systems) and need to apply changes to change the directory the drivers are looking at when running reports.

Please make sure that you have Local Admin rights and that all users are logged out of VIP and excel is closed

## Applying Changes via ODBC

- 1. Right Click on the VIP Icon on your desktop
- 2. Click on Properties > Advanced > Tick Run as Administrator > OK > Apply > Close
- 3. Open VIP and log in to a company
- 4. Click on Utilities > VIP ODBC Configuration
- Go to <u>www.sagevip.co.za</u> > Click on Login > Customer zone > Knowledge base > ODBC > Super user document > Search > download and have your manager sign off the document
  - If you are the ODBC Super user, enter your code and access the Configuration Tool
  - If you are not the ODBC Super user, please contact your Super user and ask for assistance with the code

| Welcome to our Knowledge Base!                                                                                                    |                                                                       |
|----------------------------------------------------------------------------------------------------|-----------------------------------------------------------------------|
| This user-friendly Support Tool has been designed to serve as an alternative means of support to our clie<br>Here, you have instant access to a wide variety of support documents, which have been created to guide<br>and procedures. If you are not sure which section you should access, simply select the <b>Area</b> and then clic<br>items related to your search will then be presented to you. | nts.<br>you through common topics<br>k the <b>Search button</b> – all |
| If your Search result is unsuccessful, please click here.                                                                                                    |                                                                       |
| Area ODBC  V Keywords Super user document                                                                                                    | Search                                                                |

6. Send us a print screen of the message block (either authorisation code or password) that appears with the ODBC super user or apply changes document (step 5) to <a href="https://odbc.vip@sage.com">odbc.vip@sage.com</a> and keep the block open

| License Code                                                                                                    |    | Login to ODBC install |        |
|----------------------------------------------------------------------------------------------------|----|-----------------------|--------|
| Please contact VIP support on +27 (012) 420 7000 to<br>authorise your access to the ODBC configuration utility.<br>When calling, please quote the following string.<br>*** CODE: VIPGT-ODBC-245-NOPASS ***<br>The VIP staff will then supply you with an authorisation<br>code which you need to enter below. |    | Enter password:       |        |
| Please enter :Authorisation code :                                                                                                    |    | Session ID :691344    | 1      |
| OK Cancel                                                                                                    | OR |                       | Cancel |

- 7. Insert the code sent by the ODBC Support Desk
- After the user has been added you now have to add the permissions for each company. Click on the Permission tab and then go to the first company tab the user was added on

| ODBC configu | iration to | lool     |
|--------------|------------|----------|
| 🗸 Apply Cha  | anges      | X Cancel |
| Data Sources | Permis     | ssions   |

9. You will then need to click on the new user's name that was created and then tick all boxes on the right hand side. This process needs to be repeated for each company that the user needs to be setup for

| ODBC configuration to | ol                                                                                                    |                   |
|-----------------------|----------------------------------------------------------------------------------------------------|-------------------|
| Apply Changes         | X Cancel Add User Delete User Char                                                                                                    | nge User Password |
| Data Sources Permi    | sions                                                                                                    |                   |
| Company 001 Comp      | any 002                                                                                                    |                   |
| test                  | BIM Tables (c:ritains Fixed and Finan<br>Career History<br>Company Into and Definitions<br>Employee Cast Centre Info<br>Employee Financial Info<br>Employee Fixed Information<br>Employee Hours and Shifts<br>Employee Hours and Shifts<br>Employee Info Codes<br>Equity Information & Remuneration<br>ESS Information<br>General Liedger<br>Interview History<br>Clements Ledger<br>Interview History<br>Clements Ledger<br>Clement Information<br>Clob Costing Information<br>Clob Costing Information<br>Clob Clob Costing Information<br>Clob Costing Information<br>C | cial Info)        |

- 10. After the user has been added to all the companies and all the permissions have been added please confirm that Excel and VIP is closed on all VIP users' workstations before proceeding
- 11. You can now click on the APPLY CHANGES button.

| ODBC configuration to | lool     |
|-----------------------|----------|
| Apply Changes         | X Cancel |
| Data Sources Permis   | ssions   |

12. A progress button will appear with the following message > Click OK

| VIPGT ODBC Configuration Tool                                  |                                                      | 2                                     |
|----------------------------------------------------------------|------------------------------------------------------|---------------------------------------|
| ODBC data sources are about to be created p<br>ready to begin. | ease ensure all other applications are closed before | : you continue. Click OK when you are |

- The "Apply Changes" might run for a while depending on how many companies there are and the amount of users in ODBC
- 13. The Following message should appear when ODBC Setup has been completed > Click OK

| Permiss | ions updated succe | ssfully! |
|---------|--------------------|----------|
|         |                    |          |
|         | OK                 |          |

**Post installation:** Local administrative rights are needed to run reports on ODBC. Please do not remove the local admin rights on the pc and the VIP directory for the users once installation is done, as this was part of the system requirements when the software was purchased and if removed, we can't be held responsible for the software functioning correctly

For further support, contact the Special Solutions Desk: Tel: +27 (0)12 420 7000 Email: odbc.vip@sage.com with the subject *ODBC Apply Changes*